# Manual para la autenticación y firma digital desde el nuevo aplicativo Publicon

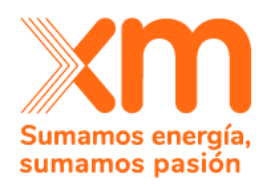

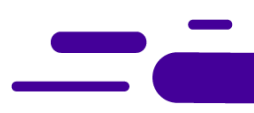

#### 1. URL de ingreso al aplicativo

Para el ingreso al aplicativo Publicon, debes entrar por el siguiente link:

https://publicon.xm.com.co

#### 1.1. Autenticación

Para la autenticación, debes utilizar el correo electrónico registrado en XM, y debes seguir los siguientes pasos:

#### 1.2. Ingreso por directorio activo

Cuando ingresas a la URL, el sistema te redirige a la siguiente página o ventana:

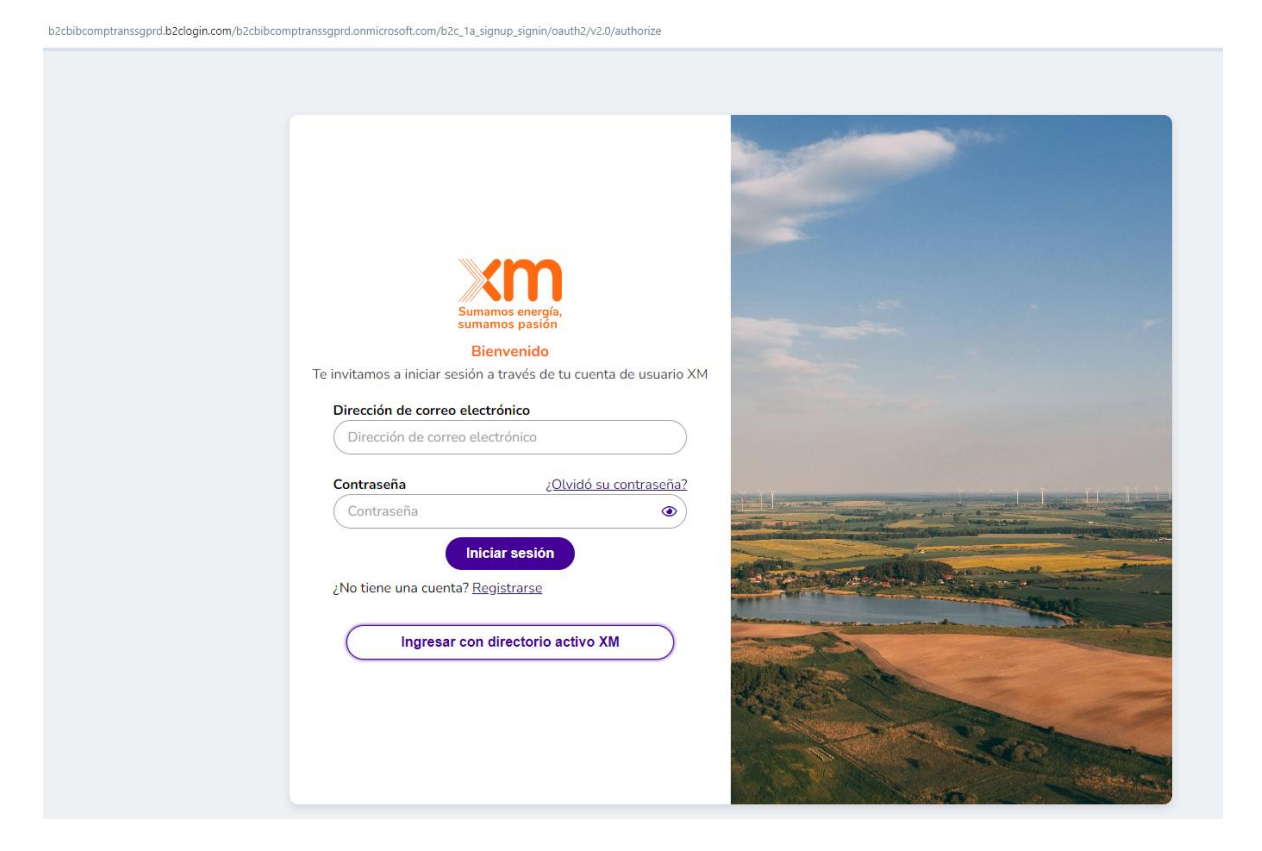

En esta ventana da clic en el botón "Ingresar con directorio activo XM":

Ingresar con directorio activo XM

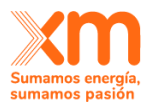

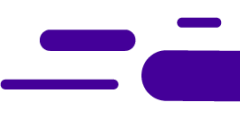

Se visualizará la página de autenticación de Microsoft, donde debes ingresar tu correo electrónico, recuerda que el correo debe ser el que XM te proporciona y que corresponde a <u>cedula@xm.com.co</u> :

| Microsoft                      |           |
|--------------------------------|-----------|
| Iniciar sesión                 |           |
|                                |           |
| ¿No puede acceder a su cuenta? |           |
|                                |           |
|                                | Siguiente |

Luego ingresa la contraseña (password), asignada a la cuenta de dominio ISAMDNT:

| Microsoft                      |                |
|--------------------------------|----------------|
| ← cedula@xm.com.co             |                |
| Escribir contraseña            |                |
|                                |                |
| He olvidado mi contraseña      |                |
| Use una aplicación en su lugar |                |
|                                | Iniciar sesión |

El sistema te pedirá aprobar la solicitud de inicio de sesión por medio de la app Microsoft Authenticator, la cual debes tener instalada en tu dispositivo personal:

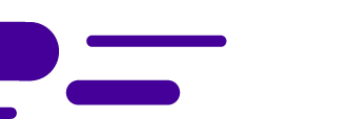

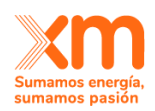

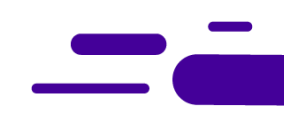

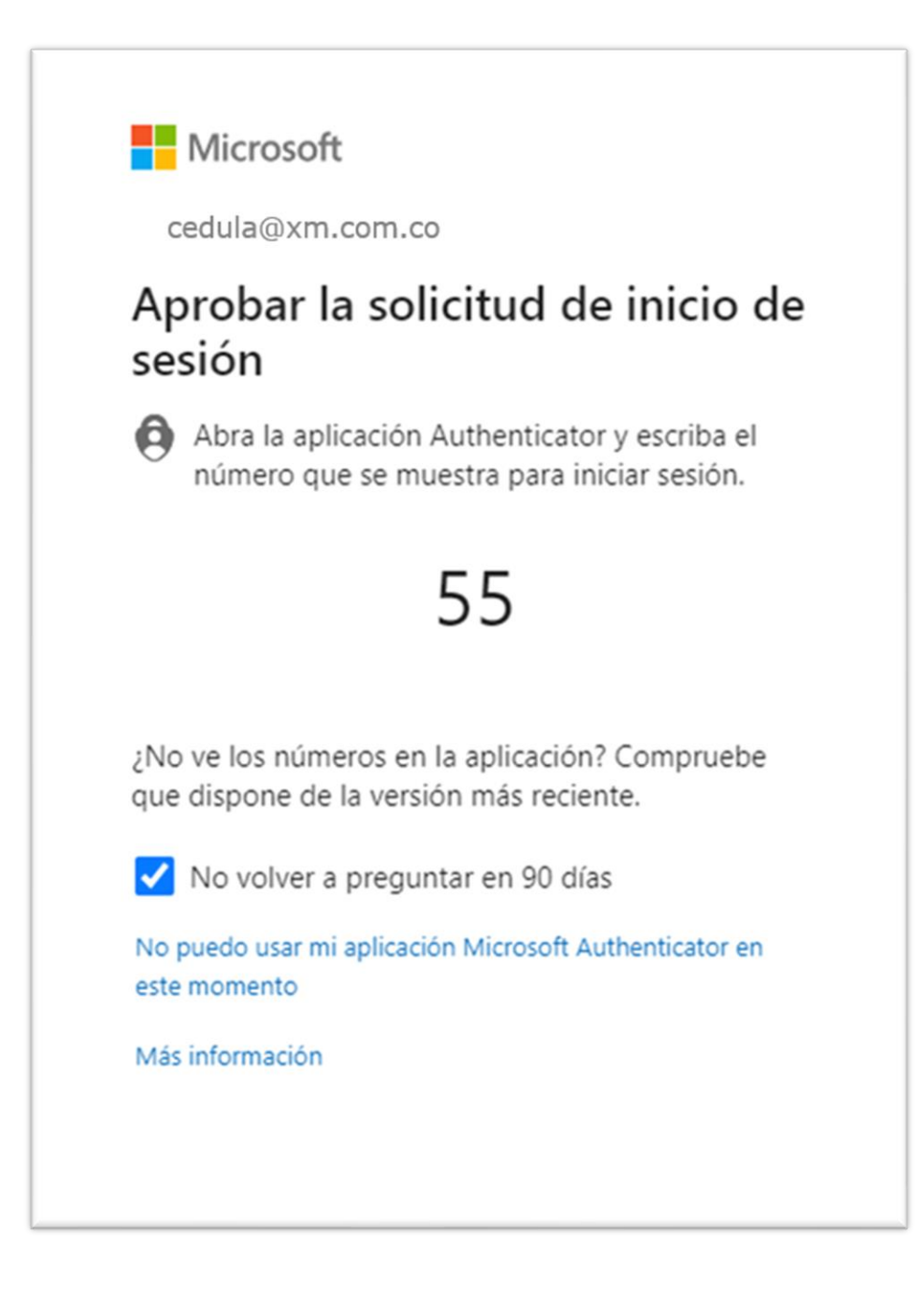

En caso de no tener habilitado el segundo factor de autenticación el sistema te solicitará habilitarlo.

Y luego haz clic en el botón Sí para mantener la sesión activa, de lo contrario haz clic en No.

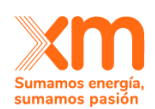

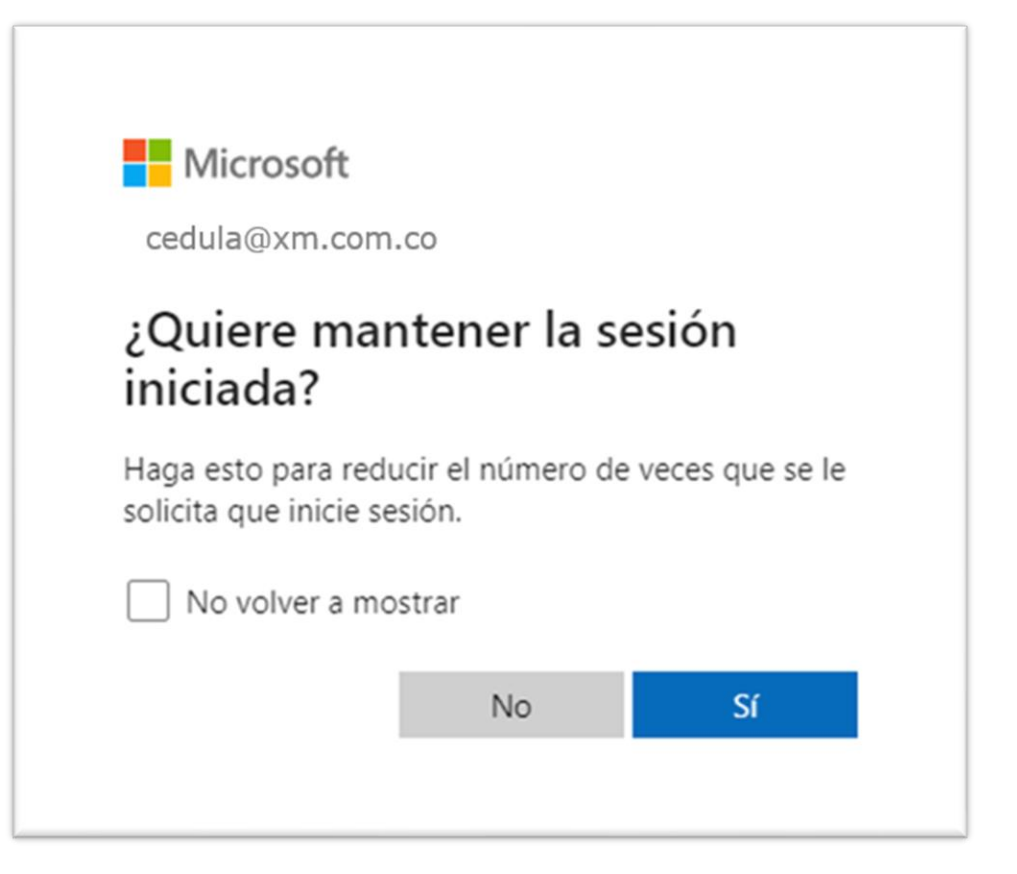

## 1.3. Selecciona el tipo de registro:

El aplicativo te mostrará la siguiente pantalla para seleccionar el negocio al cual deseas ingresar:

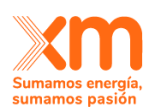

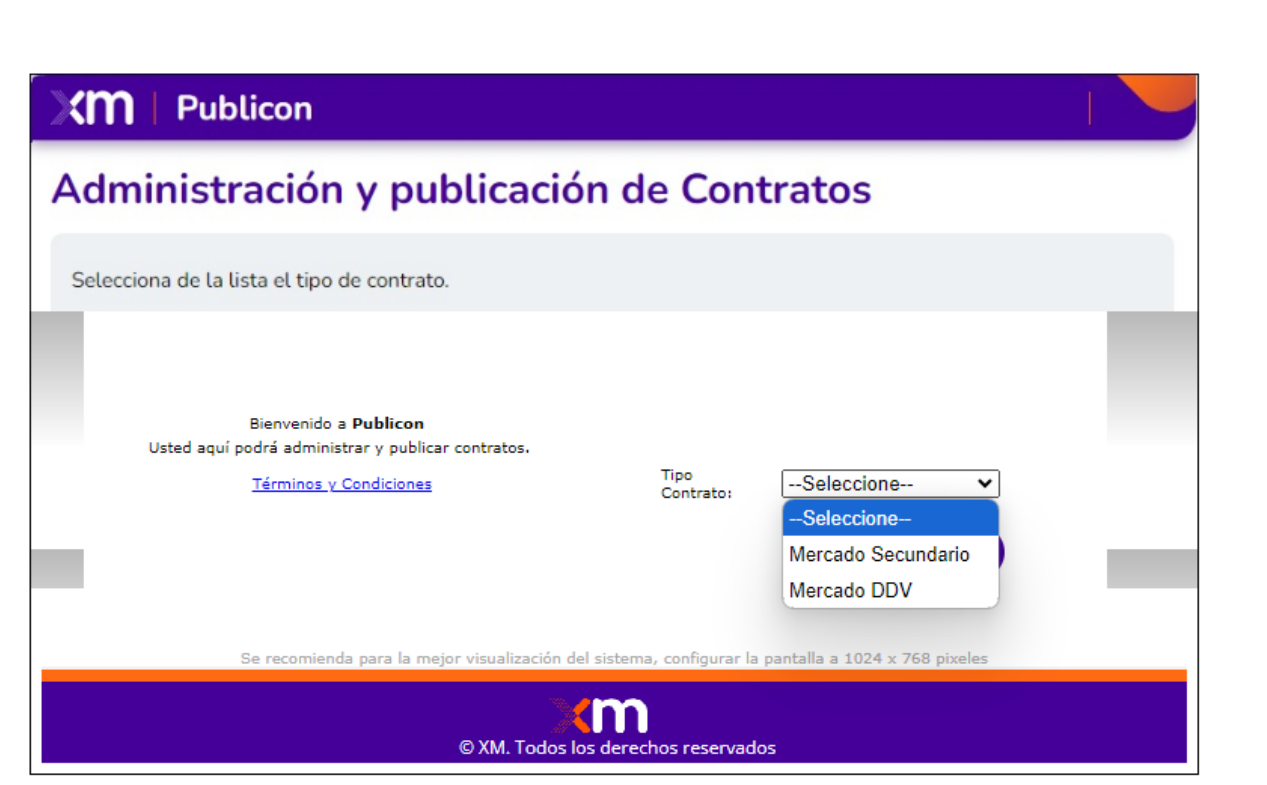

- **Mercado Secundario:** para registro de contratos de Mercado Secundario.
- **Mercado DDV:** para registrar contratos DDV.

Si el correo con el que estás intentando ingresar no tiene permisos ante el ASIC para registro de contratos DDV o Mercado Secundario, el aplicativo no te permitirá visualizar la ventana de "Seleccione el tipo de registro".

Una vez selecciones el tipo registro, deberás dar clic en el botón "Ingresar"

| Tipo<br>Contrato: | Mercado DDV 🗸 |
|-------------------|---------------|
|                   | ✓ Ingresar    |

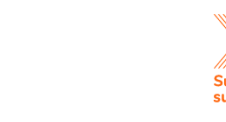

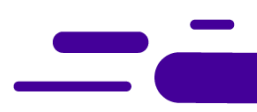

## 2. Firma digital

Esta funcionalidad te permite firmar digitalmente las solicitudes o cancelaciones que se desean enviar al ASIC y requieren firma digital, este instructivo aplica tanto para la firma de contratos del Mercado Secundario como para contratos de DDV.

## 2.1. Proceso para firmar digitalmente un archivo

Para realizar la firma de los contratos debes realizar los siguientes pasos:

**1.** Identifica el contrato que deseas firmar, ingresando a la opción del menú "Solicitudes" y da clic en "Administrar solicitudes", como se visualiza a continuación:

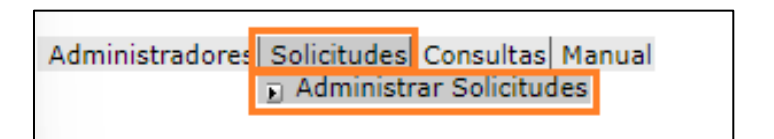

O da clic en el botón "Solicitudes Mercado DDV" o Mercado Secundario según sea el caso.

| Administradores Solicitudes Consultas Manual            | Mercado DDV | •             |
|---------------------------------------------------------|-------------|---------------|
| Solicitudes Mercado DDV Consultar Contratos Mercado DDV |             | Salida Segura |

**2.** Selecciona el o los contratos que deseas firmar y da clic en el botón "Descargar Adjuntos" que aparece en la parte inferior.

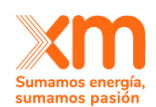

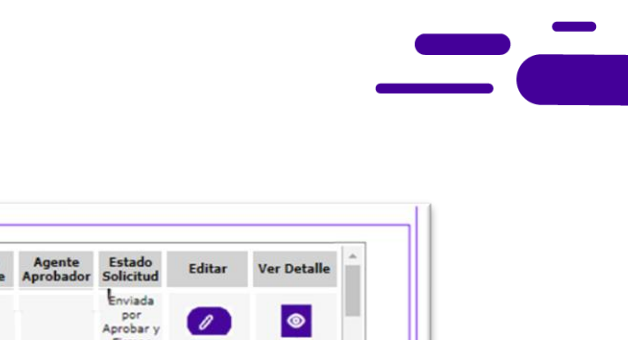

| Todos | Código<br>Solicitud | Tipo<br>Solicitud     | Código Contrato | Fecha Inicio<br>Solicitud | Agente<br>Solicitante | Contacto<br>Solicitante | Agente<br>Aprobador | Estado<br>Solicitud                   | Editar | Ver Detalle | Î |
|-------|---------------------|-----------------------|-----------------|---------------------------|-----------------------|-------------------------|---------------------|---------------------------------------|--------|-------------|---|
|       | 86887               | Registro-<br>Contrato | 84608           | 2024-11-11                |                       |                         |                     | Enviada<br>por<br>Aprobar y<br>Firmar |        | ۲           |   |
|       | 86886               | Registro-<br>Contrato | 84607           | 2024-11-17                |                       |                         |                     | Enviada<br>por<br>Aprobar y<br>Firmar |        | ۲           |   |
|       | 86885               | Registro-<br>Contrato | 84606           | 2024-11-06                |                       |                         |                     | Enviada<br>por<br>Aprobar y<br>Firmar |        | ۲           |   |
|       | 86884               | Registro-<br>Contrato | 84605           | 2024-11-02                |                       |                         |                     | Enviada<br>por<br>Aprobar y<br>Firmar |        | ۲           |   |
|       | 86883               | Registro-<br>Contrato | 84604           | 2024-10-28                |                       |                         |                     | Enviada<br>por<br>Aprobar y<br>Firmar |        | ۲           |   |
|       | 86882               | Registro-<br>Contrato |                 | 2024-10-30                |                       |                         |                     | Creada                                | 0      | ۲           |   |
|       | 86853               | Registro-<br>Contrato |                 | 2024-10-24                |                       |                         |                     | Creada                                | 0      | ۲           |   |
|       | 86847               | Registro-<br>Contrato |                 | 2024-10-23                |                       |                         |                     | Enviada al<br>ASIC                    |        | ۲           |   |
|       | 86845               | Registro-<br>Contrato |                 | 2024-10-25                |                       |                         |                     | Creada                                |        | ۲           |   |
|       | 86837               | Registro-<br>Contrato |                 | 2024-10-14                |                       |                         |                     | Creada                                | 0      | ۲           |   |
|       | 86836               | Registro-<br>Contrato | 84584           | 2024-10-14                |                       |                         |                     | Por Firmar<br>Agente<br>Creador       |        | 0           |   |
| 4     | 86835               | Modificación          | 84583           | 2024-10-03                |                       | l.                      |                     | Enviada al<br>ASIC                    |        | ۲           | - |
|       | 🔒 Impor             | tar Desde E           | kcel → Firma    | Digital 🖸                 | Enviar                | 🙁 Rechaza               |                     | Cancelar                              |        | Eliminar    |   |
|       |                     |                       |                 |                           |                       |                         |                     |                                       |        |             |   |

**3.** Se visualizará una ventana con el resumen del contrato seleccionado, haz clic en el botón "Descargar Adjuntos".

| Solicitud:                               | 86804               |                                          |                                         |  |
|------------------------------------------|---------------------|------------------------------------------|-----------------------------------------|--|
| Tipo Solicitud:                          | Registro-Contrato   | Estado Solicitud:                        | Enviada por Aprobar y Firmar            |  |
| Agente Solicitante:                      | Agente pruebas      | Contacto<br>Solicitante:                 | Contacto solicitante                    |  |
| Agente Aprobador:                        | Agente pruebas      | Contacto Aprobador:                      | PRUEBAS PUBLICON END PRUEBAS<br>PRUEBAS |  |
| echa Creación<br>yyyy-mm-dd<br>h:mm:ss): | 2024-09-30 04:26:01 | Fecha Firma<br>(yyyy-mm-dd<br>hh:mm:ss): | 2024-09-30 12:00:00                     |  |
| Fecha Estado<br>yyyy-mm-dd<br>h:mm:ss):  | 2024-09-30 04:53:58 | Archivo para<br>firmar                   | Co Descargar Adjuntos                   |  |
|                                          |                     |                                          |                                         |  |

4. Al hacer clic en el botón descargar Adjuntos, se mostrará un mensaje informando las solicitudes que se van a firmar, si se hace clic en Aceptar, el proceso continuará con la descarga de los archivos, si se hace clic en Cancelar el proceso finalizará sin descargar los archivos, si existen solicitudes que no pueden ser firmadas el sistema

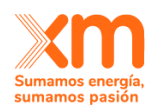

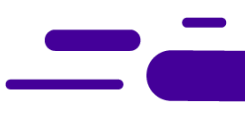

informará las solicitudes que pueden ser firmadas y las que no y procederá con la descarga.

| publiconpro.xin.com.co uice                                                                               |                                                                                                    |
|----------------------------------------------------------------------------------------------------|----------------------------------------------------------------------------------------------------|
| Se descargaran los archivos adju<br>solicitudes: 86935, pero los archi<br>86933, 86932 no podrán ser desc | ntos listos para firmar de las siguientes<br>vos de las solicitudes: 86936, 86934,<br>cargados, ya que el archivo adjunto<br>opible, : Desea continuar? |
| para inmar no se encuentra disp                                                                           | onible. ¿Desea continual :                                                                                                    |

- **5.** Se descargarán los archivos correspondientes a los contratos seleccionados los cuales pueden ser:
  - con extensión .xlsx si es el primer firmante.
  - con extensión. p7z si es el segundo firmante, el cual indica que el archivo ya fue firmado por una de las partes.
  - Con extensión .zip cuando se seleccionan varias solicitudes.

Archivo.XLSX:

| Descargas                                  |     |
|--------------------------------------------|-----|
| Contrato - 84574.xlsx <u>Abrir archivo</u> | ē û |
| Contrato - 84571.xlsx.p7z                  |     |
| Más información                            |     |

Archivo .p7z:

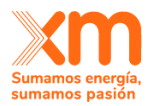

# Publicon

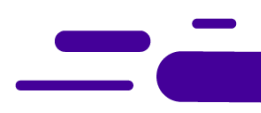

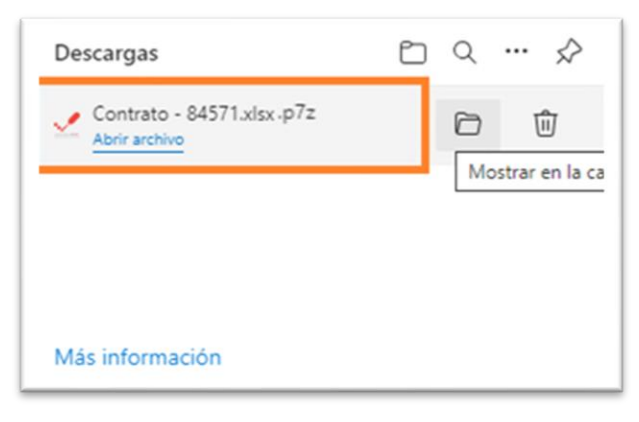

#### Archivo .zip

| Descargas                   | Ď | Q | <br>$\Rightarrow$ |
|-----------------------------|---|---|-------------------|
| Contratos (84625-84624).zip |   |   |                   |

- **6.** Revisa la información contenida en el archivo y si todo está correcto, puedes proceder con la firma digital mediante el aplicativo CertiFirma. Para realizar la firma debes seguir los pasos mencionados a continuación:
  - **a.** Abre el aplicativo CertiFirma, este se puede buscar dando clic en el icono de inicio de Windows:

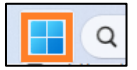

**b.** En la barra de la "Lupa" puedes escribir el nombre del aplicativo "CertiFirma", te mostrará el logo del aplicativo donde lo podrás abrir dando clic:

| C certifirmal            | Document | os Web Co | or 🕨                                                  |  |
|--------------------------|----------|-----------|-------------------------------------------------------|--|
| Mejor coincidencia       | [        |           |                                                       |  |
| CertiFirma<br>Aplicación |          |           | Lange of 201 American<br>Materia in Decision Reserves |  |
| Aplicaciones             |          |           | CertiFirma                                            |  |
| 🛫 CertiFirma             | >        |           | Aplicación                                            |  |
|                          |          |           |                                                       |  |

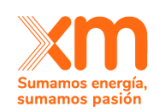

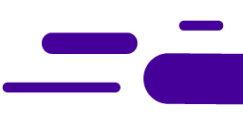

**c.** Al dar clic sobre el aplicativo, se visualiza una ventana la cual permite Firmar Documentos, Verificar Firma, ver Manuales del aplicativo y ver el Almacén de firmas:

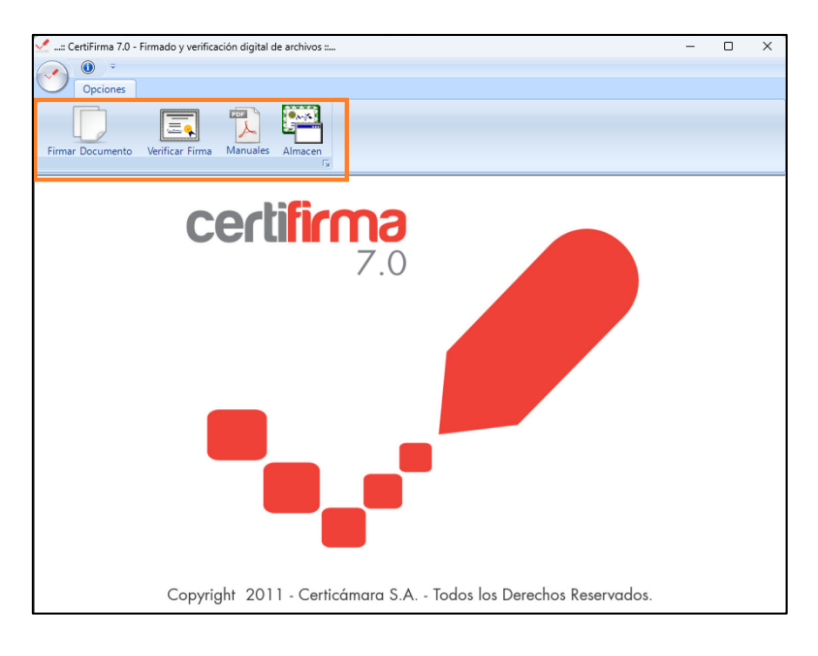

**d.** Para firmar el/los archivos debes dar clic en Firmar Documento:

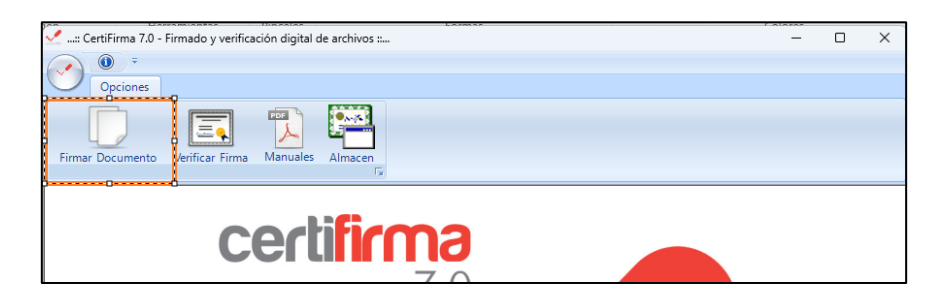

e. Luego selecciona el o los archivo dando clic en el botón Examinar:

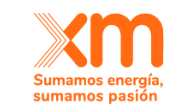

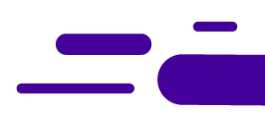

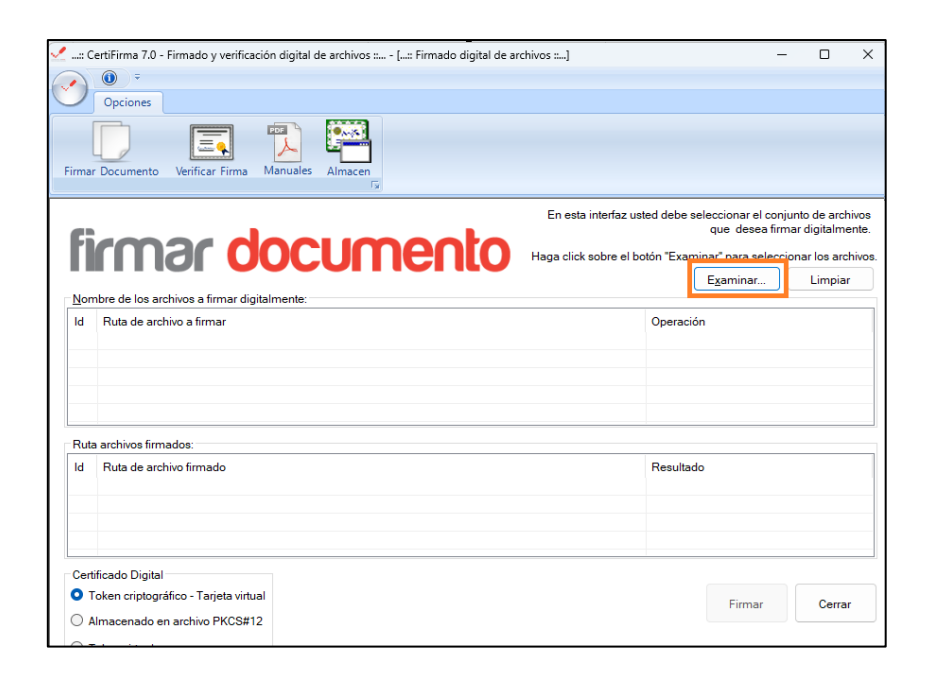

**f.** Navega y selecciona el archivo a Firmar el cual debe ser el descargado desde Publicon en extensión .XLSX o .p7z:

| Opciones                                                                                                    | en Fy                                                                                                    |                                                                      |                                      |                                         |                  |
|----------------------------------------------------------------------------------------------------|----------------------------------------------------------------------------------------------------|----------------------------------------------------------------------|--------------------------------------|-----------------------------------------|------------------|
| <b>Firmar docuu</b><br>Nombre de los archivos a firmar digitalmente:<br>Id Ruta de archivo a firmar                                 | Abrir Buscar en: Buscar en: Inicio Escritorio Bibliotenee Bibliotenee Bib | Contratos (846<br>Nombre<br>Hov. (2)<br>Contrato - &<br>Contrato - & | 25-84624) ~<br>1624.p7z<br>1625.x1sx | G p p m m m m m m m m m m m m m m m m m | Tip<br>Are<br>Ho |
| Ruta archivos firmados:<br>Id Ruta de archivo firmado                                                                               | Este equipo                                                                                                    | Nombre de archivo<br>Tipo de archivo:                                | Contrato - 84625.xlsx" "Contrat      | o • 84624 p.72 ∨<br>∨ C                 | Abrir<br>ancelar |
| Certificado Digital           Token criptogràfico - Tarjeta virtual           Almacenado en archivo PKCS#12           Token virtual |                                                                                                    |                                                                      |                                      | Firmar                                  | errar            |

**g.** Para este ejemplo, se va a proceder con la firma de dos archivos uno .XLSX y uno .p7z, los cuales se deben seleccionar y dar clic en el botón abrir. El aplicativo mostrará la ruta del archivo a firmar y la ruta donde quedará el archivo firmado digitalmente:

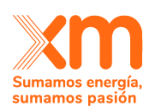

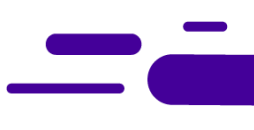

| Firma                                   | ertiFirma 7.0 - Firmado y verificación digital de archivos ::, - [:: Firmado digital de archivos ::]<br>Opciones<br>Documento Verificar Firma Manuales Almacen<br>F |            |                                                          | - 0                                               | ×              |
|-----------------------------------------|----------------------------------------------------------------------------------------------------|------------|----------------------------------------------------------|---------------------------------------------------|----------------|
| fi                                      |                                                                                                    | ted debe s | seleccionar el con<br>que desea fir<br>ninar" para selec | njunto de arch<br>mar digitalme<br>cionar los arc | nivos<br>ente. |
|                                         |                                                                                                    |            | Examinar                                                 | Limpia                                            | -              |
| Nor                                     | nbre de los archivos a firmar digitalmente:                                                                                                    |            | agar india.                                              | Lingia                                            |                |
| Id                                      | Ruta de archivo a firmar                                                                                                    | Operaci    | ón                                                       |                                                   |                |
| 1                                       | C:\Users\joaquin.bermudez\Downloads\Contratos (84625-84624)\Contrato - 84624.p7z                                                                                    | Cofirmar   |                                                          |                                                   |                |
| Rut                                     | a archivos firmados:                                                                                                    |            |                                                          |                                                   | _              |
| Id                                      | Ruta de archivo firmado                                                                                                    | Resultad   | do                                                       |                                                   |                |
| 1                                       | C:\Users\joaquin.bermudez\Downloads\Contratos (84625-84624)\Contrato - 84624.p7z                                                                                    |            |                                                          |                                                   |                |
| 2                                       | C:\Users\joaquin.bermudez\Downloada\Contratos (84625-84624)\Contrato - 84625.xlsx.p7z                                                                               |            |                                                          |                                                   |                |
| Cert<br>1<br>2<br>4<br>1<br>1<br>1<br>1 | ificado Digital<br>'oken criptográfico - Tarjeta virtual<br>Imacenado en archivo PKCS#12<br>'oken virtual                                                           |            | Firmar                                                   | Cerra                                             | r              |

h. A continuación, da clic en el botón Firmar, se visualizará la lista de certificados instalados, selecciona el certificado con el que vas a firmar digitalmente el archivo. Si no se visualiza el certificado con el que se debe firmar, da clic en el botón "Más opciones":

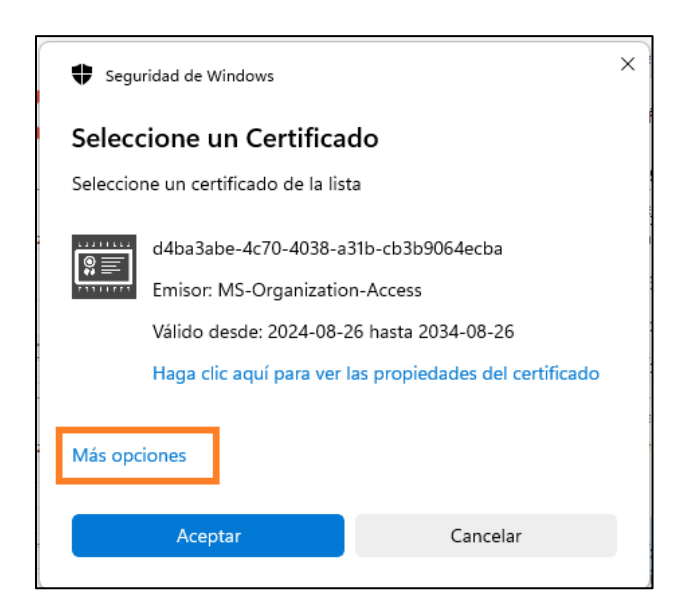

i. Luego selecciona el certificado, para el ejemplo, se selecciona un certificado Demo:

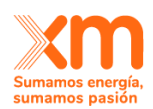

| Seguric    | lad de Windows                                                         |                                                                 | × |
|------------|------------------------------------------------------------------------|-----------------------------------------------------------------|---|
| ١          | /álido desde: 2024-05-3                                                | 29 hasta 2025-05-29                                             |   |
| H          | laga clic aquí para ver                                                | las propiedades del certificado                                 |   |
| Más opcio  | nes                                                                    |                                                                 |   |
|            | d4ba3abe-4c70-4038<br>Emisor: MS-Organizat<br>Válido desde: 2024-08    | -a31b-cb3b9064ecba<br>tion-Access<br>3-26 hasta 2034-08-26      |   |
| *=         | Firmas 88888888<br>Emisor: CA SUBORDI<br>Válido desde: 2024-0          | NADA 4096 DEMO<br>5-29 hasta 2025-05-29                         |   |
| # <u>=</u> | e472f229-86d1-4d5a-<br>Emisor: Microsoft Intu<br>Válido desde: 2024-08 | a4b4-e969cd4d2ac1<br>ine MDM Device CA<br>3-26 hasta 2025-08-24 |   |
| #=         | ASP.NET Core HTTPS<br>Emisor: localhost<br>Válido desde: 2024-04       | development certificate<br>4-26 hasta 2025-04-26                | 1 |
|            | 1e7bd156-9432-4795-<br>Emisor: MS-Organizat<br>Válido desde: 2024-04   | 8bf5-253ec7299cb7<br>tion-Access<br>4-17 hasta 2034-04-17       |   |
|            | Aceptar                                                                | Cancelar                                                        |   |

j. El aplicativo mostrará el progreso así:

| 2                                                    | Opciones                                                                                                    |                                |                   |              |      |
|------------------------------------------------------|----------------------------------------------------------------------------------------------------|--------------------------------|-------------------|--------------|------|
| rmar                                                 | Documento Verificar Firma Manuales Almacen                                                                                                    |                                |                   |              |      |
|                                                      | En esta interfaz us                                                                                                    | sted debe s                    | eleccionar el con | junto de arc | chiv |
| Fi/                                                  | rmar documento                                                                                                    | atia "Europe                   | que desea im      | nar digitaim | nen  |
|                                                      |                                                                                                    | OIUTI EXam                     | Examinar          | Limpia       | ar   |
| Nom                                                  | hre de los archivos a firmar digitalmente:                                                                                                    |                                | Examilial         | Limple       | ai   |
|                                                      | ere de les arannes a linner alguannente.                                                                                                    |                                |                   |              |      |
| Id                                                   | Ruta de archivo a firmar                                                                                                    | Operació                       | n                 |              | _    |
| ld<br>1<br>2                                         | Ruta de archivo a firmar<br>Cillusereijoaquin bermudez:Downloads/Contratos (84625-84624)/Contrato - 84624.p7z<br>Cillusersijoaquin.bermudez:Downloads/Contratos (84625-84624)/Contrato - 84625.xisx                                                                                                    | Operació<br>Cofirmar<br>Firmar | n                 |              |      |
| Id<br>1<br>2                                         | Ruta de archivo a firmar<br>C:Ulseraljoaquin bermudez!Downloade!Contratos (84625-84624)/Contrato - 84624 p7z<br>C:Ulseraljoaquin bermudez!Downloade!Contratos (84625-84624)/Contrato - 84625 xtsx                                                                                                    | Operació<br>Cofirmar<br>Firmar | n                 |              |      |
| Id<br>1<br>2<br>Ruta                                 | Ruta de archivo a firmar<br>C:Usensijoaquin bermudez!DownloadsiContratos (84625-84624)/Contrato - 84624 p7z<br>C:Usensijoaquin bermudez!DownloadsiContratos (84625-84624)/Contrato - 84625 xtsx<br>archivos firmados:<br>Buta de archivo firmados                                                                                                    | Operació<br>Cofirmar<br>Firmar | n<br>             |              |      |
| Id<br>1<br>2<br>Ruta<br>Id                           | Ruta de archivo a firmar<br>C:Usersijoaquin bermudeziDownloadsiContratos (84625-84624)/Contrato - 84624 p7z<br>C:Usersijoaquin bermudeziDownloadsiContratos (84625-84624)/Contrato - 84625 xtsx<br>archivos firmados:<br>Ruta de archivo firmados:<br>C:Usersijoaquin bermudeziDownloadsiContratos (84625-84624)/Contrato - 84624 p7z                                                                                                    | Operació<br>Cofirmar<br>Firmar | o                 |              |      |
| Id<br>1<br>2<br>Ruta<br>Id<br>1<br>2                 | Ruta de archivo a firmar<br>C:Usersijoaquin bermudez!DownloadsiContratos (84625-84624)/Contrato - 84624 p7z<br>C:Usersijoaquin bermudez!DownloadsiContratos (84625-84624)/Contrato - 84625 xisx<br>archivos firmados:<br>Ruta de archivo firmados<br>C:Usersijoaquin bermudez!DownloadsiContratos (84625-84624)/Contrato - 84624 p7z<br>C:Usersijoaquin bermudez!DownloadsiContratos (84625-84624)/Contrato - 84624 p7z<br>C:Usersijoaquin bermudez!DownloadsiContratos (84625-84624)/Contrato - 84625 xisx p7z                                                                                                    | Operació<br>Cofirmar<br>Firmar | o                 |              |      |
| Id<br>Id<br>I<br>2<br>Ruta<br>Id<br>I<br>2<br>Certif | Ruta de archivo a firmar<br>C:Usersijoaquin bermudez!DownloadsiContratos (84625-84624)/Contrato - 84624 p7z<br>C:Usersijoaquin bermudez!DownloadsiContratos (84625-84624)/Contrato - 84625 xtsx<br>archivos firmados:<br>Ruta de archivo firmados<br>C:Usersijoaquin bermudez!DownloadsiContratos (84625-84624)/Contrato - 84624 p7z<br>C:Usersijoaquin bermudez!DownloadsiContratos (84625-84624)/Contrato - 84625 xtsx p7z<br>C:Usersijoaquin bermudez!DownloadsiContratos (84625-84624)/Contrato - 84625 xtsx p7z                                                                                                    | Operació<br>Cofirmar<br>Firmar | n<br>o            |              |      |
| Id<br>1<br>2<br>Ruta<br>Id<br>1<br>2<br>Certif       | Ruta de archivo a firmar<br>C:Usersijoaquin bermudez!DownloadsiContratos (84625-84624)/Contrato - 84624 p7z<br>C:Usersijoaquin bermudez!DownloadsiContratos (84625-84624)/Contrato - 84625 xisx<br>archivos firmados:<br>Ruta de archivo firmados<br>C:Usersijoaquin bermudez!DownloadsiContratos (84625-84624)/Contrato - 84624 p7z<br>C:Usersijoaquin bermudez!DownloadsiContratos (84625-84624)/Contrato - 84624 p7z<br>C:Usersijoaquin bermudez!DownloadsiContratos (84625-84624)/Contrato - 84625 xisx p7z<br>C:Usersijoaquin bermudez!DownloadsiContratos (84625-84624)/Contrato - 84625 xisx p7z<br>C:Usersijoaquin bermudez!DownloadsiContratos (84625-84624)/Contrato - 84625 xisx p7z | Operació<br>Cofirmar<br>Firmar | n<br>o<br>Firmar  | Cerra        | Tar  |
| Id<br>1<br>2<br>Ruta<br>Id<br>1<br>2<br>Certif       | Ruta de archivo a firmar<br>C:Usersijoaquin bermudez!DownloadsiContratos (84625-84624)/Contrato - 84624 p7z<br>C:Usersijoaquin bermudez!DownloadsiContratos (84625-84624)/Contrato - 84625 xtsx<br>archivos firmados:<br>Ruta de archivo firmado<br>C:Usersijoaquin bermudez!DownloadsiContratos (84625-84624)/Contrato - 84624 p7z<br>C:Usersijoaquin bermudez!DownloadsiContratos (84625-84624)/Contrato - 84624 p7z<br>C:Usersijoaquin bermudez!DownloadsiContratos (84625-84624)/Contrato - 84625 xtsx p7z<br>C:Usersijoaquin bermudez!DownloadsiContratos (84625-84624)/Contrato - 84625 xtsx p7z<br>C:Usersijoaquin bermudez!DownloadsiContratos (84625-84624)/Contrato - 84625 xtsx p7z  | Operació<br>Cofirmar<br>Firmar | n<br>o<br>Firmar  | Cerra        | ar   |

k. Da clic en el botón "Aceptar":

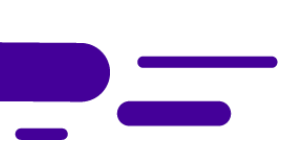

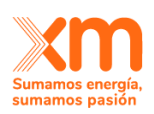

\_

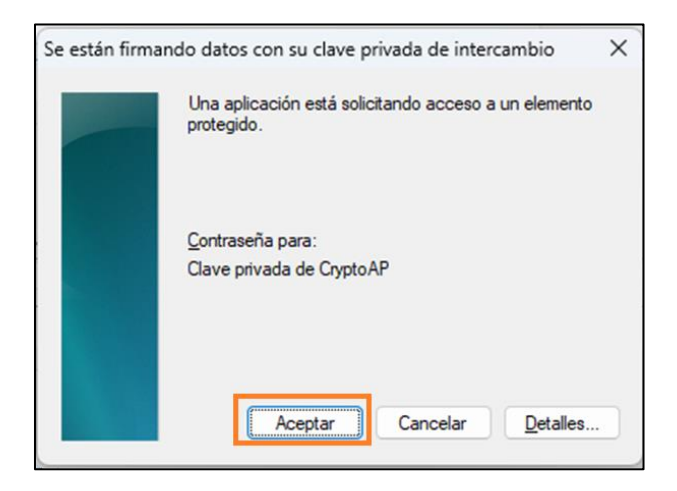

I. Finalmente, saldrá un mensaje informando que los archivos fueron firmados con éxito:

|                                                                                                    | ÷                                                                                                    |                                             |                                                                                                    |                                                                                     |                 |                                                        |                                 |                               |           |
|----------------------------------------------------------------------------------------------------|----------------------------------------------------------------------------------------------------|---------------------------------------------|----------------------------------------------------------------------------------------------------|-------------------------------------------------------------------------------------|-----------------|--------------------------------------------------------|---------------------------------|-------------------------------|-----------|
| irmar Docum                                                                                                    | ento Verificar Firma Man                                                                                                    | uales Al                                    | macen                                                                                                    |                                                                                     |                 |                                                        |                                 |                               |           |
| fice                                                                                                    | nac do                                                                                                    |                                             | imonto                                                                                                    | En esta interfaz                                                                    | usted d         | lebe sele                                              | ccionar el con<br>que desea fin | ijunto de arc<br>mar digitalm | hiv       |
|                                                                                                    |                                                                                                    |                                             |                                                                                                    | Haga click sobre el                                                                 | botón           | "Examina                                               | ar" para seleco                 | cionar los ar                 | chi<br>ur |
| Nombre de                                                                                                    | loe archivos a firmar digitalme                                                                                                    | ente:                                       |                                                                                                    |                                                                                     |                 |                                                        | Adminar                         | Emple                         |           |
| Homble de                                                                                                    | ios archivos a infinar ulgitalifie                                                                                                    |                                             |                                                                                                    |                                                                                     |                 |                                                        |                                 |                               |           |
| Id Ruta o<br>1 C:\Use                                                                                                | de archivo a firmar<br>ers\joaquin.bermudez\Downlo                                                                                                    | ads\Contr                                   | atos (84625-84624)\Contrato - 84                                                                                                    | 1624.p7z                                                                            | Op              | eración<br>firmar                                      |                                 |                               |           |
| Id Ruta d<br>1 C:\Use<br>2 C:\Use                                                                                    | de archivo a firmar olgitaline<br>de archivo a firmar<br>rs\joaquin.bermudez\Downlo<br>rs\joaquin.bermudez\Downlo                                                                                                    | ads\Contra<br>ads\Contra                    | atos (84625-84624)(Contrato - 84<br>atos (84625-84624)(Contrato - 84                                                                                                    | 1624.p7z<br>1625.xlsx                                                               | Op<br>Co<br>Fir | eración<br>firmar<br>mar                               |                                 |                               |           |
| Id Ruta d<br>1 C:\Use<br>2 C:\Use<br>Ruta archive                                                                    | los archivos a firmar<br>sraijoaquin.bermudez\Downlo<br>srsijoaquin.bermudez\Downlo                                                                                                    | ads\Contra<br>ads\Contra<br>Operación       | atos (84625-84624)/Contrato - 84<br>atos (84625-84624)/Contrato - 84<br>                                                                                                    | 1624.p7z<br>1625.xlsx                                                               | Op<br>Co<br>Fin | eración<br>firmar<br>mar                               |                                 |                               |           |
| Id Ruta d<br>1 C:\Use<br>2 C:\Use<br>Ruta archivo<br>Id Ruta d                                                       | os activos a firmar<br>relijosquin. bermudez!Downlo<br>relijosquin. bermudez!Downlo<br>os firmados:<br>de archivo firmado                                                                                                    | oads\Contr<br>oads\Contr<br>Operaciór       | atos (84625-84624)/Contrato - 84<br>atos (84625-84624)/Contrato - 84<br>(84625-84624)/Contrato - 84<br>bitosa                                                                                                    | 1624.p7z<br>1625.xlsx                                                               | Op<br>Co<br>Fin | eración<br>firmar<br>mar<br>sultado                    |                                 |                               |           |
| Id Ruta d<br>1 C:\Use<br>2 C:\Use<br>Ruta archive<br>Id Ruta d<br>1 C:\Use<br>2 C:\Use                               | os actinos a firmar<br>eraijosquin.bermudez!Downlo<br>eraijosquin.bermudez!Downlo<br>os firmados:<br>de archivo firmado<br>eraijosquin.bermudez!Downle<br>eraijosquin.bermudez!Downle                                                                              | ada\Contra<br>ada\Contra<br>Operación       | atos (84625-84624)/Contrato - 84<br>atos (84625-84624)/Contrato - 84<br>toxitosa<br>Todos los archivos fueron firmade<br>En la lista de resultados, haga do<br>desea verificar.                                      | 1624.p7z<br>1625.xlex<br>se exitosamente.<br>ble click en el archivo que            | Op<br>Co<br>Fir | eración<br>firmar<br>mar<br>sultado<br>firmado<br>mado |                                 |                               |           |
| Id Ruta d<br>1 C:Use<br>2 C:Use<br>Ruta archive<br>Id Ruta d<br>1 C:Use<br>2 C:Use                                   | os activos a firmar<br>eratijosquin. bermudez!Downlo<br>rraijosquin. bermudez!Downlo<br>os firmados:<br>de archivo firmado<br>eratijosquin. bermudez!Downlo<br>eratijosquin. bermudez!Downlo                                                                       | ads\Contr<br>vads\Contr<br>Operaciór        | atos (84625-84624)/Contrato - 84<br>atos (84625-84624)/Contrato - 84<br>stos (84625-84624)/Contrato - 84<br>a Exitosa<br>Todos los archivos fueron firmadé<br>En la lista de resultados, haga do<br>desea verificar. | 1624.p7z<br>1625.xlsx<br>os exitosamente.<br>ble dick en el archivo que             | Op<br>Co<br>Fin | eración<br>firmar<br>mar<br>sultado<br>firmado<br>mado |                                 |                               |           |
| Id Ruta d<br>1 C:Use<br>2 C:Use<br>Ruta archive<br>Id Ruta c<br>1 C:Use<br>2 C:Use<br>C:Use<br>C:Use                 | os activos a firmar<br>arsiljosquin. bermudez!Downlo<br>rraijosquin. bermudez!Downlo<br>os firmados:<br>de archivo firmado<br>rraijosquin. bermudez!Downle<br>rraijosquin. bermudez!Downle<br>Digital                                                              | aads\Contri<br>vaads\Contri<br>Operaciór    | atos (84625-84624)/Contrato - 84<br>atos (84625-84624)/Contrato - 84<br>a Exitosa<br>Todos los archivos fueron firmade<br>En la lista de resultados, haga do<br>desea verificar.                                     | 1624.p7z<br>1625.xlax<br>os exitosamente.<br>ble dick en el archivo que             | Op<br>Co<br>Fir | eración<br>firmar<br>mar<br>sultado<br>firmado<br>mado |                                 |                               |           |
| Id Ruta d<br>I C:Use<br>C:Use<br>Ruta archive<br>Id Ruta o<br>1 C:Use<br>C:Use<br>C:Use<br>Certificado I<br>Token cr | os actinos a firmar<br>eraijosquin.bermudez!Downlo<br>rraijosquin.bermudez!Downlo<br>os firmados:<br>de archivo firmado<br>rraijosquin.bermudez!Downle<br>rraijosquin.bermudez!Downle<br>pigoquin.bermudez!Downle<br>pigotal                                       | aads\Contr<br>vaads\Contr<br>Operaciór<br>i | atos (84625-84624)/Contrato - 84<br>atos (84625-84624)/Contrato - 84<br>Exitosa<br>Todos los archivos fueron firmade<br>En la lista de resultados, haga do<br>desea verificar.                                       | 1624 p7z<br>1625 xlax<br>os exitosamente.<br>ble dick en el archivo que<br>Aceptar  | Op<br>Co<br>Fir | eración<br>firmar<br>mar<br>sultado<br>firmado<br>mado | Eirmar                          | 0.000                         |           |
| Id Ruta d<br>Id Ruta d<br>2 C:\Use<br>Ruta archive<br>Id Ruta d<br>1 C:\Use<br>2 C:\Use<br>Certificado I<br>Token cr | os activitos a mirmar<br>eratijoaquin.bermudezi/Downlo<br>rraijoaquin.bermudezi/Downlo<br>os firmados:<br>de archivo firmado<br>rraijoaquin.bermudezi/Downle<br>rraijoaquin.bermudezi/Downle<br>jogital<br>iptográfico - Tarjeta virtual<br>ado en archivo PKCS#12 | aads\Contr<br>aads\Contr<br>Operaciór       | atos (84625-84624)/Contrato - 84<br>atos (84625-84624)/Contrato - 84<br>Exitosa<br>Todos los archivos fueron firmade<br>desea verificar.                                                                             | 1624 p7z<br>1625 xlsx<br>os exitosamente.<br>Die click en el archivo que<br>Aceptar | Op<br>Co<br>Fin | eración<br>firmar<br>mar<br>sultado<br>firmado<br>mado | Firmar                          | Cerr                          | ar        |

Posteriormente, el archivo se guardará en la misma ruta donde se encontraba alojado inicialmente.

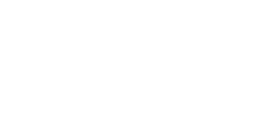

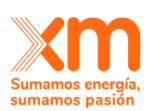

# Publicon

| Nombre                      | Y Fecha de modificación | Тіро        |
|-----------------------------|-------------------------|-------------|
| Ноу                         |                         |             |
| 🛫 Contrato - 84624.p7z      | 2024-10-30 6:11 PM      | Archivo P7Z |
| 🛫 Contrato - 84625.xlsx.p7z | 2024-10-30 6:11 PM      | Archivo P7Z |

7. Después de firmados el o los archivos, se procede con la carga del o los archivos con extensión .p7z en el aplicativo PUBLICON, para lo cual debes ingresar a la opción de "Administrar solicitudes", donde debes seleccionar el contrato y luego dar clic en el botón Firma Digital luego se mostrará un mensaje informando que se va a firmar digitalmente las solicitudes seleccionadas:

|           |                     |                       | 86885, 8 | ran olgitalmente las siguren<br>16884, 86883. ¿Desea contint | Jar?    | 00,                                   |        |             |
|-----------|---------------------|-----------------------|----------|--------------------------------------------------------------|---------|---------------------------------------|--------|-------------|
| <br>Todos | Código<br>Solicitud | Tipo<br>Solicitud     | Códig    |                                                              | Aceptar | istado                                | Editar | Ver Detalle |
|           | 86887               | Registro-<br>Contrato | 84608    | 2024-11-11                                                   |         | Enviada<br>por<br>Aprobar y<br>Firmar |        | ۲           |
|           | 86886               | Registro-<br>Contrato | 84607    | 2024-11-17                                                   |         | Enviada<br>por<br>Aprobar y<br>Firmar |        | ۲           |
|           | 86885               | Registro-<br>Contrato | 84606    | 2024-11-06                                                   |         | Enviada<br>por<br>Aprobar y<br>Firmar |        | ۲           |
|           | 86884               | Registro-<br>Contrato | 84605    | 2024-11-02                                                   |         | Enviada<br>por<br>Aprobar y<br>Firmar |        | ۲           |
|           | 86883               | Registro-<br>Contrato | 84604    | 2024-10-28                                                   |         | Enviada<br>por<br>Aprobar y<br>Firmar |        | ۲           |
| 0         | 86882               | Contrato              |          | 2024-10-30                                                   |         | Creada                                | 0      | ۲           |
|           | 86853               | Registro-<br>Contrato |          | 2024-10-24                                                   |         | Creada                                | 0      | ۲           |
|           | 86847               | Registro-<br>Contrato |          | 2024-10-23                                                   |         | Enviada al<br>ASIC                    |        | ۲           |
|           | 86845               | Registro-<br>Contrato |          | 2024-10-25                                                   |         | Creada                                | 0      | ۲           |
|           | 86837               | Registro-<br>Contrato |          | 2024-10-14                                                   |         | Creada                                |        | ۲           |
|           | 86836               | Registro-<br>Contrato | 84584    | 2024-10-14                                                   |         | Por Firmar<br>Agente<br>Creador       |        | ۲           |
|           | 86835               | Modificación          | 84583    | 2024-10-03                                                   |         | Enviada al                            |        | 0           |

**8.** Luego saldrá un mensaje informando que se va a firmar digitalmente las solicitudes: "número de cada solicitud", si deseas continuar da clic en aceptar:

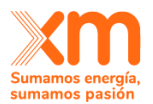

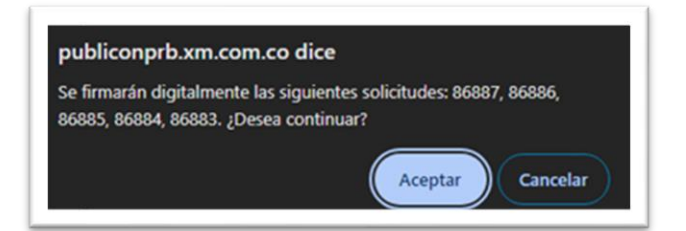

9. Se visualizará la siguiente ventana, para realizar la carga del o los archivos:

| crosoft Edge                                | -                                                                                                    | 0                                                                                                    | >                                                                                                    |
|---------------------------------------------|----------------------------------------------------------------------------------------------------|----------------------------------------------------------------------------------------------------|----------------------------------------------------------------------------------------------------|
| citudesMercadoDDV/PopUpFirmaDigitalDDV.aspx |                                                                                                    | Q                                                                                                    | A                                                                                                    |
|                                             |                                                                                                    |                                                                                                    |                                                                                                    |
| para la solicitud 86937                     |                                                                                                    |                                                                                                    |                                                                                                    |
| Nombre Archivo                              |                                                                                                    |                                                                                                    |                                                                                                    |
|                                             |                                                                                                    | Ir a Página                                                                                                    | 1                                                                                                    |
| 1 Importar 🗃 Eliminar 🐼 Cancelar            |                                                                                                    |                                                                                                    |                                                                                                    |
|                                             |                                                                                                    |                                                                                                    |                                                                                                    |
|                                             |                                                                                                    |                                                                                                    |                                                                                                    |
|                                             | icrosoft Edge<br>icitudesMercadoDDV/PopUpFirmaDigitalDDV.aspx<br>s para la soficitud 86937<br>aingún archivo Adjuntar<br>Nombre Archivo<br>Cancelar | icrosoft Edge —<br>icitudesMercadoDDV/PopUpFirmaDigitalDDV.aspx  s para la solicitud 86937  angún archivo t Adjuntar Nombre Archivo  Nombre Archivo  Eliminar © Cancelar | icrosoft Edge –<br>icitudesMercadoDDV/PopUpFirmaDigitalDDV.aspx.<br>is para la selficitud 86937<br>hingún archivo<br>Nombre Archivo<br>Ir a Pégint<br>Ir a Pégint<br>Ir a Pégint<br>Ir a Pégint |

**10.**En esta ventana, da clic en el botón Elegir Archivos mediante el navegador del explorador de Windows:

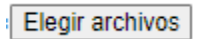

**11.** Se debe seleccionar el o los archivos a cargar y dar clic en Adjuntar, donde el sistema mostrará los archivos adjuntados en una tabla, donde se deben seleccionar en la columna de chequeo también se puede seleccionar todos y finalmente clic en el botón Importar:

| Todos                  | Nombre Archivo            |             |
|------------------------|---------------------------|-------------|
|                        | contrato - 84608.xlsx.p7z |             |
|                        | contrato - 84607.xlsx.p7z |             |
|                        | contrato - 84606.xlsx.p7z |             |
|                        | contrato - 84605.xlsx.p7z |             |
|                        | contrato - 84604.xlsx.p7z |             |
| Filas por Página: Apli | car                       | Ir a Página |
|                        | 1 Importar                |             |

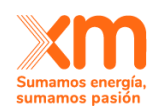

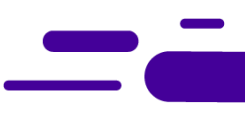

- **12.** El sistema realizará las siguientes validaciones del archivo:
  - **a.** Que el usuario que está firmando la solicitud sea el autorizado.
  - **b.** En caso de que intente firmar una persona no autorizada, el sistema informará al usuario que el tipo de solicitud que desea firmar tiene que ser firmada por un contacto autorizado.
  - c. La validez y la vigencia de la firma.
  - **d.** En caso de que la firma no sea válida o no esté vigente, el sistema informará al usuario.
  - **e.** En caso de que el sistema pase todas las validaciones, almacenará la información encriptada.
- **13.** Finalmente, el sistema mostrará el siguiente mensaje informativo:

| or favor proceder a | egir archivos             |
|---------------------|---------------------------|
| <b>∠</b><br>Todos   | Nombre Archivo            |
|                     | contrato - 84608.xlsx.p7z |
|                     | contrato - 84607.xlsx.p7z |
|                     | contrato - 84606.xlsx.p7z |
| <b>-</b>            | contrato - 84605.xlsx.p7z |
|                     | contrato - 84604.xlsx.p7z |
| Filas por Página:   | Ir a Página               |

Para la firma y funcionalidad en general del aplicativo puedes usar cualquier navegador, sin la característica de tener compatibilidad con Internet Explorer.

#### 3. Carga Masiva

Para la carga masiva debes tener en cuenta que las plantillas cambiaron a la versión más reciente de Excel, es decir que son con extensión .xlsx.

*Ten presente que el aplicativo ya no permite la carga de archivos con extensión xls (plantilla de la versión anterior de <u>Publicon</u>).* 

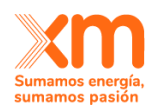

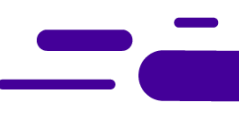

A continuación, están las URLs, de donde puedes descargar las plantillas directamente: Plantilla para Mercados DDV:

https://publicon.xm.com.co/Plantillas/PlantillaVaciaExcelDDV.xlsx

Plantilla para Mercado Secundario:

https://publicon.xm.com.co/Plantillas/PlantillaVaciaExcelMS.xlsx